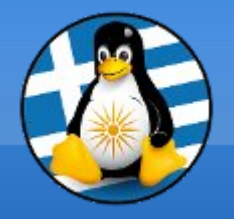

## GreekLUG

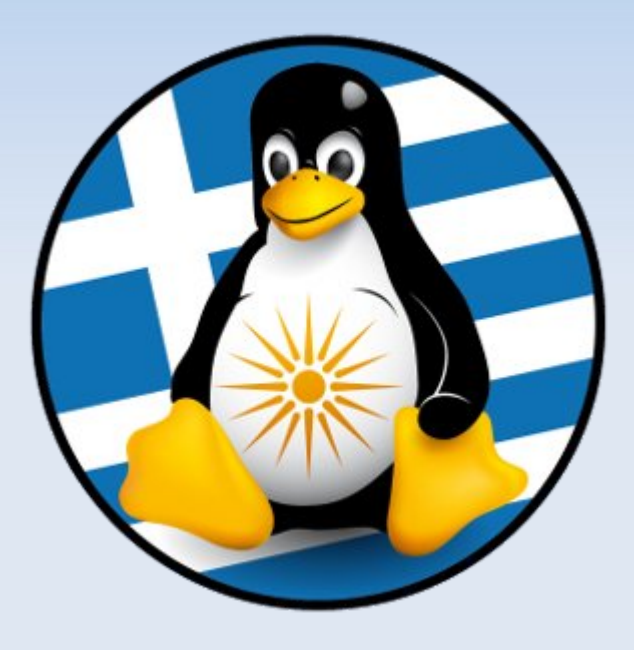

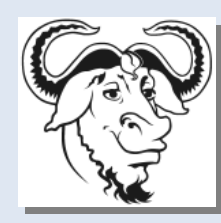

Ελεύθερο Λογισμικό &

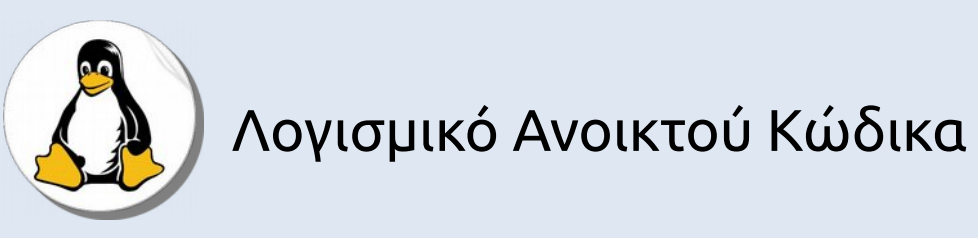

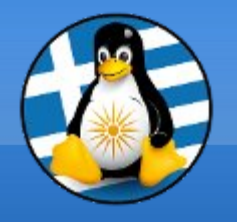

## Μαθ. 7 : Ασφάλεια & Αντίγραφα

- •Ασφάλεια/Κρυπτογράφηση (EncFS, Keepassx, GPG),
- •Δίσκοι (Gparted, Smartmontools),
- sensors (hddtemp, Im\_sensors)
- •Αντίγραφα ασφαλείας (tar, pigz, CloneZilla)

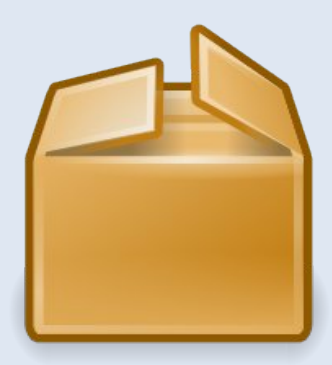

## Ασφάλεια & Αντίγραφα ασφαλείας

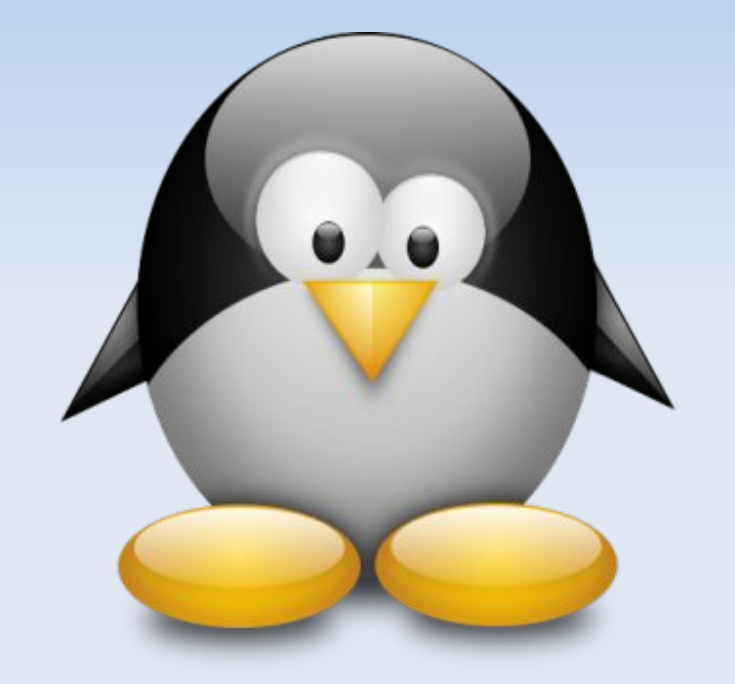

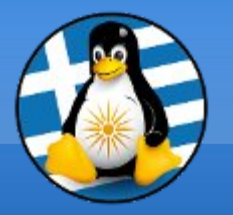

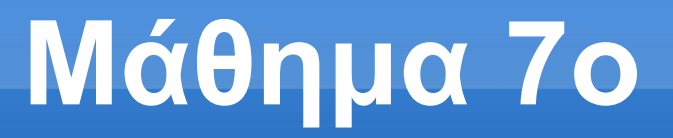

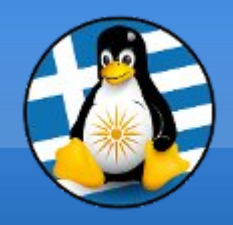

## Ασφάλεια σε Λ/Σ GNU/Linux

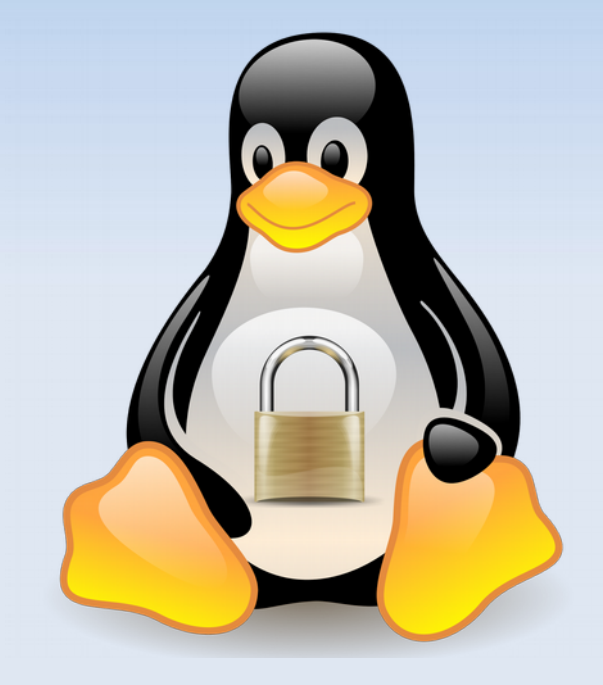

## Ανάγκη για ασφάλεια

- Διαθέσιμος ο κώδικας του Λ/Σ & Εφαρμογών
   =
   Γνωρίζουμε τι τρέχουμε
  - <u>Προβλήματα</u>
- Επικοινωνία
- Ανταλλαγή πληροφοριών
   πχ δεδομένα web, ηλεκτρονική αλληλογραφία

## <u>Λύσεις</u>

- > Δικαιώματα / Linux Security Modules (LSM)
- Antivirus
- Firewall
- Μερική ή ολική κρυπτογράφηση

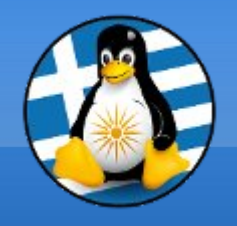

## Linux Security Modules (LSM)

- > SELinux

> AppArmor κάνουν το ίδιο βασικό πράγμα... περιορίζουν την πρόσβαση σε αρχεία και φακέλους μόνο σε εφαρμογές που πραγματικά χρειάζονται πρόσβαση

- Εφαρμόζουν την πολιτική ασφαλείας διαφορετικούς τρόπους:
- To SELinux συνδέει μια ετικέτα σε κάθε αρχείο στο σύστημα αρχείων και περιορίζει την πρόσβαση μιας εφαρμογής σε συγκεκριμένες ετικέτες. [http://selinuxproject.org]
- To AppArmor χρησιμοποιεί μόνο διαδρομές αρχείων. [http://wiki.apparmor.net]

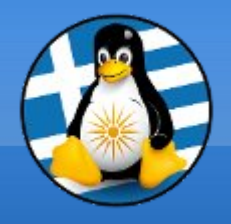

## Linux Security Modules (LSM)

### SELinux σε CentOS

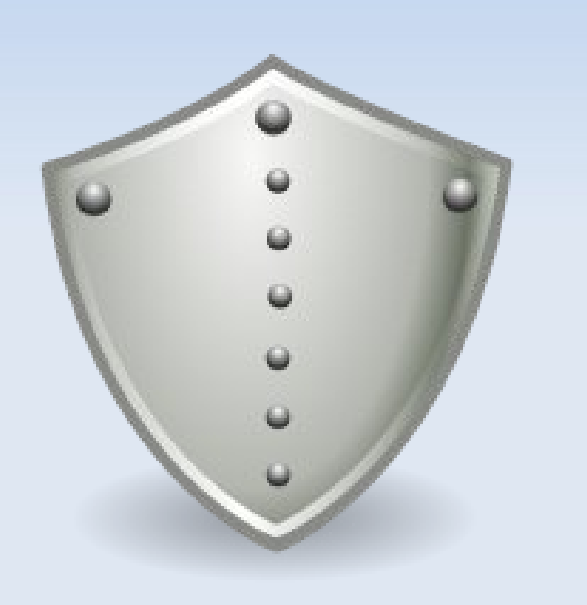

| # Sestatus -v            |                                                                    |
|--------------------------|--------------------------------------------------------------------|
| ELinux status:           | enabled                                                            |
| ELinuxfs mount:          | /selinux                                                           |
| Current mode:            | enforcing                                                          |
| ade fram eonfig file:    | enforcing                                                          |
| Palicy version:          | 21                                                                 |
| Palicy from eonfig file: | targeted                                                           |
|                          |                                                                    |
| Process contexts:        |                                                                    |
| Current context:         | user_u:system_r:uncanfined_t                                       |
| [nit context:            | system_u;system_r:init_t                                           |
| /sbin/mingetty           | system_u:system_r:getty_t                                          |
| /usr/sbin/sshd           | system_u:system_r:uncanfined_t:s0-s0:c0.c1023                      |
|                          |                                                                    |
| ile contexts:            |                                                                    |
| Cantralling term:        | user_u:object_r:devpts_t                                           |
| /etc/passwd              | system_u:object_r:etc_t                                            |
| /etc/shadow              | system_u:object_r:shadow_t                                         |
| /bin/bash                | system_u:object_r:shell_exec_t                                     |
| /bin/login               | system_u:object_r:lagin_exec_t                                     |
| ′bin∕sh                  | system_u:object_r:bin_t -> system_u:object_r:shell_exec_t          |
| /sbin/agetty             | system_u:object_r:getty_exec_t                                     |
| /sbin/init               | system_u:object_r:init_exec_t                                      |
| /sbin/mingetty           | system_u:object_r:getty_exec_t                                     |
| ′usr∕sbin∕s∍hd           | system_u:object_r:sshd_exec_t                                      |
| lib/libc.so.6            | <pre>system_u:object_r:lib_t -&gt; system_u:object_r:lib_t</pre>   |
| lib/ld-linux.so.2        | <pre>system_u:object_r:lib_t -&gt; system_u:object_r:ld_so_t</pre> |

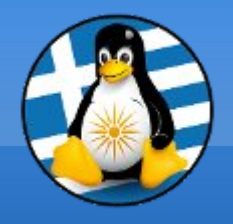

## Linux Security Modules (LSM)

#### > AppArmor σε Ubuntu

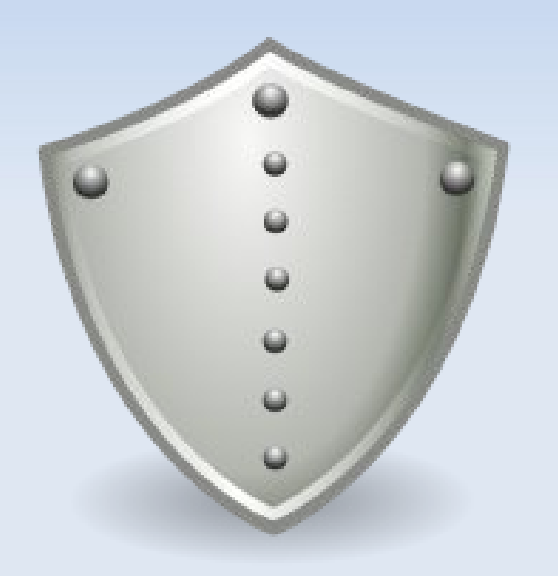

apparmor module is loaded. 16 profiles are loaded. 16 profiles are in enforce mode. /sbin/dhclient /usr/bin/evince /usr/bin/evince-previewer /usr/bin/evince-previewer//sanitized helper /usr/bin/evince-thumbnailer /usr/bin/evince-thumbnailer//sanitized helper /usr/bin/evince//sanitized helper /usr/bin/freshclam /usr/lib/NetworkManager/nm-dhcp-client.action /usr/lib/connman/scripts/dhclient-script /usr/lib/cups/backend/cups-pdf /usr/lib/lightdm/lightdm-guest-session /usr/lib/lightdm/lightdm-guest-session//chromium /usr/sbin/cups-browsed /usr/sbin/cupsd /usr/sbin/tcpdump profiles are in complain mode. processes have profiles defined. 3 processes are in enforce mode. /usr/bin/freshclam (1668) /usr/sbin/cups-browsed (1539) /usr/sbin/cupsd (12226) processes are in complain mode. processes are unconfined but have a profile defined.

:~\$ sudo apparmor status

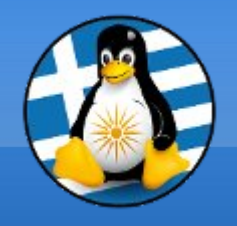

- Προστασία από κακόβουλο λογισμικό

#### Clamav

Ανοικτού κώδικα antivirus σε μορφή cli Διαθέσιμο για όλα τα γνωστά Λ/Σ

### rkhunter

Έλεγχος για rootkits, backdoors και πιθανές τοπικές ευπάθειες

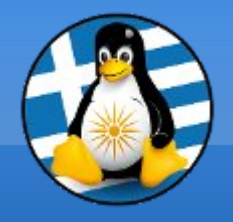

#### Clamav

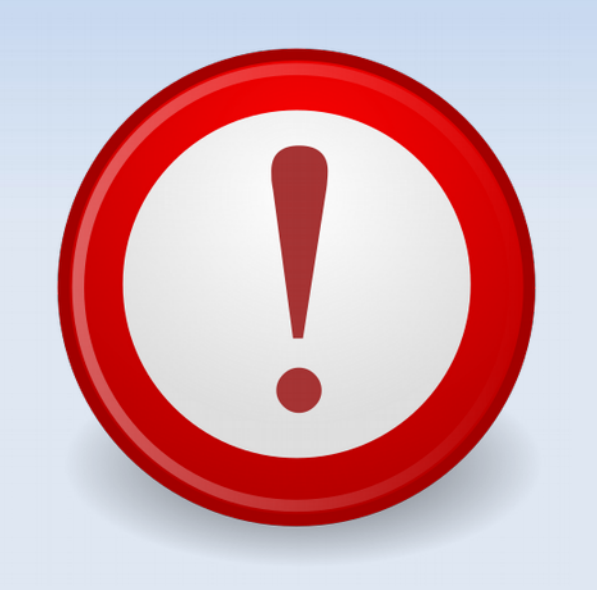

#### :~/Εικόνες/Wallpapers\$ clamscan -v 'Wallpapers - Ubuntu'/

Scanning Ubuntu-Gloss/gloss-no-panel.png Ubuntu-Gloss/gloss-no-panel.png: OK Scanning Ubuntu-Gloss/ubuntu-gloss-1440 - 900.png Ubuntu-Gloss/ubuntu-gloss-1440 - 900.png: OK Scanning Ubuntu-Gloss/ubuntu-gloss.png Ubuntu-Gloss/ubuntu-gloss.png: OK Scanning Ubuntu-Gloss/ubuntu-gloss-1440 - 900.jpg Ubuntu-Gloss/ubuntu-gloss-1440 - 900.jpg: OK Scanning Ubuntu-Gloss/ubuntu-gloss-no-panel.png Ubuntu-Gloss/ubuntu-gloss-no-panel.png: OK

Known viruses: 6512356
Engine version: 0.99.2
Scanned directories: 1
Scanned files: 172
Infected files: 0
Data scanned: 68.82 MB
Data read: 67.97 MB (ratio 1.01:1)
Time: 12.277 sec (0 m 12 s)

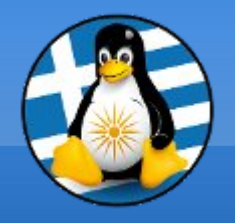

## > Clamtk (Γραφική διεπαφή σε GNU/Linux)

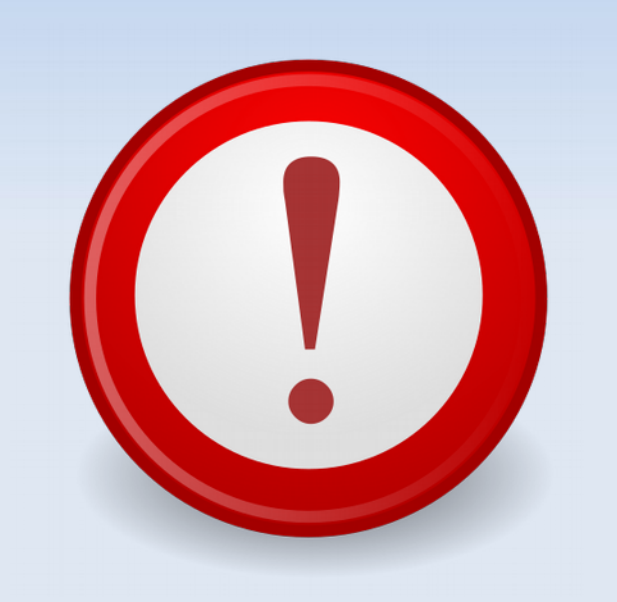

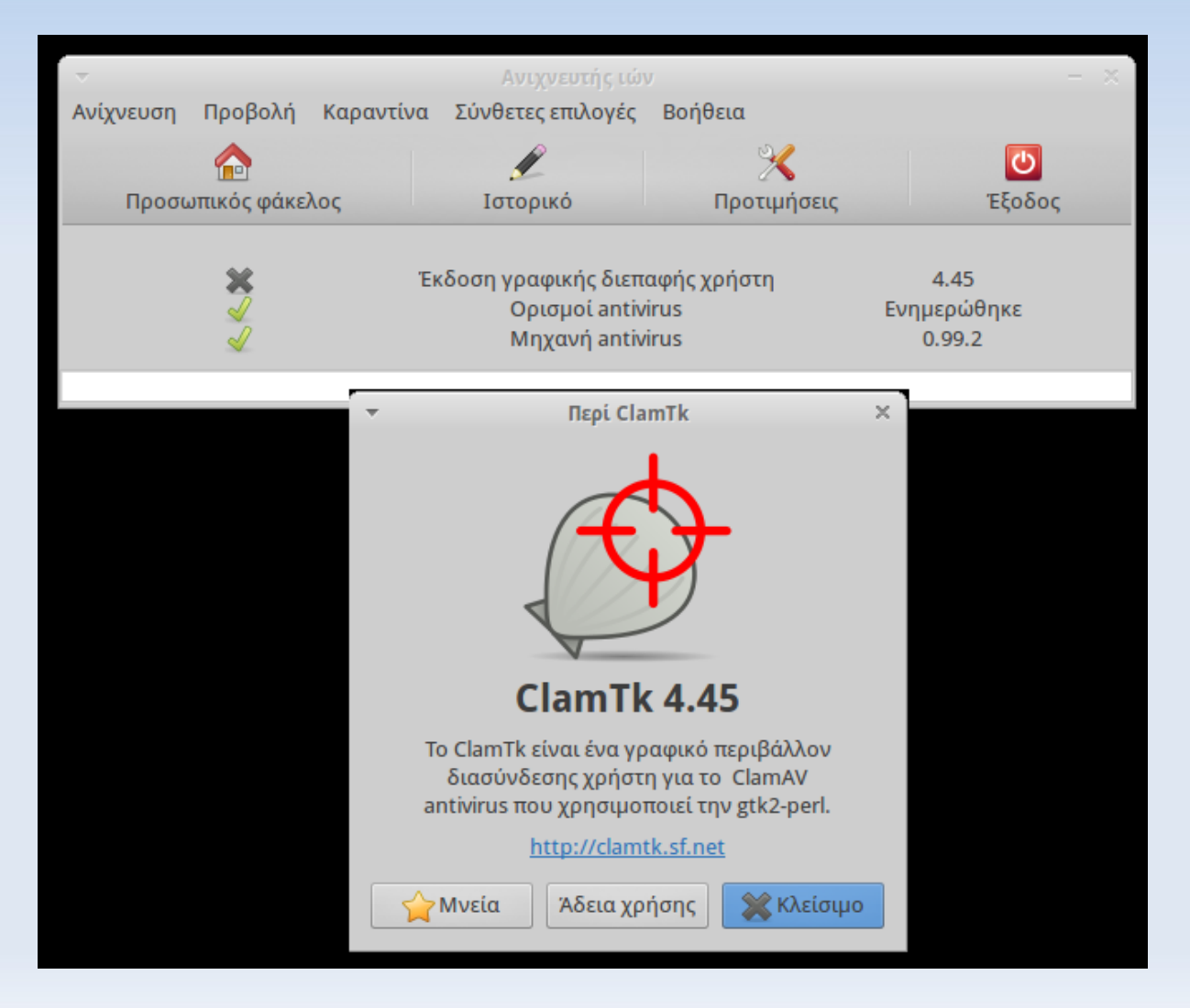

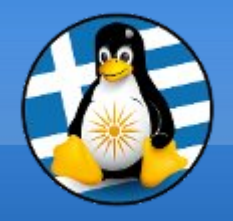

## rkhunter

| ~]# rkhuntercheck<br>[ Rootkit Hunter version 1.4.4 ]                                                                                                    |                                                                              |
|----------------------------------------------------------------------------------------------------|------------------------------------------------------------------------------|
| Checking system commands                                                                                                    |                                                                              |
| Performing 'strings' command checks<br>Checking 'strings' command                                                                                                    | [ <b>ок</b> ]                                                                |
| Performing 'shared libraries' checks<br>Checking for preloading variables<br>Checking for preloaded libraries<br>Checking LD_LIBRARY_PATH variable                                                                                                    | [ None found ]<br>[ None found ]<br>[ Not found ]                            |
| Performing file properties checks<br>Checking for prerequisites<br>/usr/sbin/adduser<br>/usr/sbin/chkconfig<br>/usr/sbin/chroot<br>/usr/sbin/depmod<br>/usr/sbin/fsck<br>/usr/sbin/fuser<br>/usr/sbin/groupadd<br>/usr/sbin/groupdel<br>/usr/sbin/groupmod<br>/usr/sbin/groupmod | [ OK ]<br>[ OK ]<br>[ OK ]<br>[ OK ]<br>[ OK ]<br>[ OK ]<br>[ OK ]<br>[ OK ] |
| /usr/sbin/grpck<br>/usr/sbin/ifconfig<br>/usr/sbin/ifdown<br>/usr/sbin/ifup<br>/usr/sbin/init<br>/usr/sbin/insmod<br>/usr/sbin/in                                                                                                    | [ OK ]<br>[ OK ]<br>[ OK ]<br>[ OK ]<br>[ OK ]<br>[ OK ]                     |

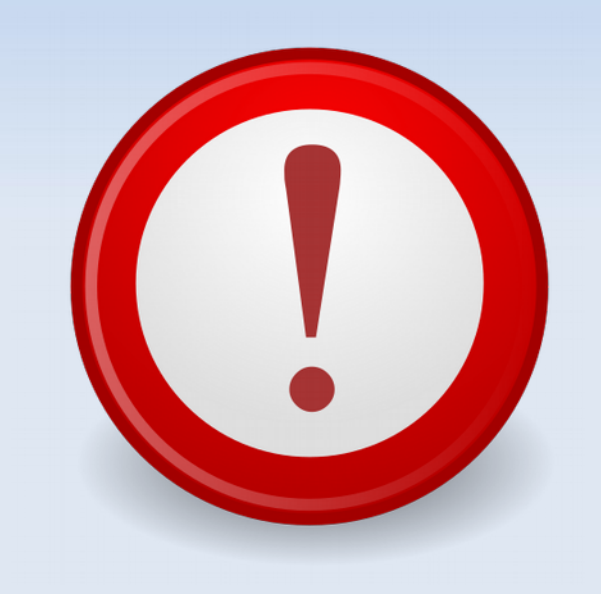

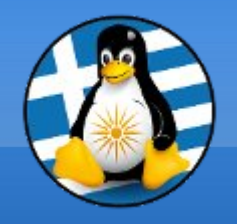

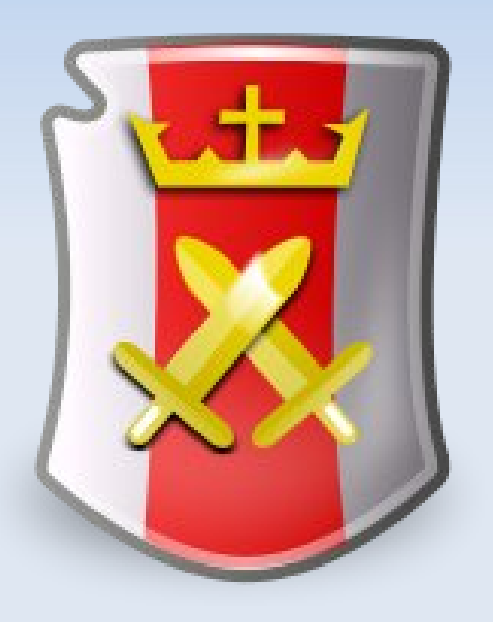

## Έλεγχος της κίνησης επικοινωνίας

- Προστασία από πρόσβαση τρίτων δικτύων
   =
   Κανόνες εισερχόμενων συνδέσεων
- Προκαθορισμένα επιτρέπεται όλη η εξερχόμενη κίνηση
- Προφίλ / Σύνολα κανόνων ανάλογα το δίκτυο
- iptables/ ip6tables

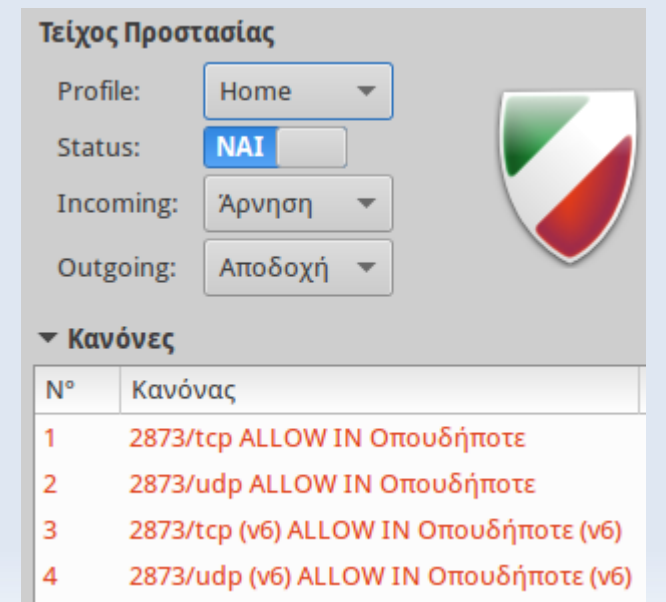

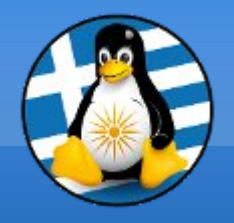

## Firewall

#### **Iptables**

| 2 | <u>.</u> + | - |   |
|---|------------|---|---|
|   | X          |   |   |
| 9 |            |   | ) |

#### :/\$ sudo iptables -L Chain INPUT (policy DROP) prot opt source target destination ufw-before-logging-input all -- anywhere anywhere ufw-before-input all -- anywhere anywhere ufw-after-input all -- anywhere anywhere ufw-after-logging-input all -- anywhere anywhere ufw-reject-input all -- anywhere anywhere ufw-track-input all -- anywhere anywhere

#### Chain FORWARD (policy DROP)

prot opt source destination target ufw-before-logging-forward all -- anywhere anywhere ufw-before-forward all -- anywhere anywhere ufw-after-forward all -- anywhere anywhere ufw-after-logging-forward all -- anywhere anywhere ufw-reject-forward all -- anywhere anywhere ufw-track-forward all -- anywhere anywhere

#### Chain OUTPUT (policy ACCEPT)

prot opt source destination target ufw-before-logging-output all -- anywhere anywhere ufw-before-output all -- anywhere anywhere ufw-after-output all -- anywhere anywhere ufw-after-logging-output all -- anywhere anywhere ufw-reject-output all -- anywhere anywhere ufw-track-output all -- anywhere anywhere

Chain ufw-after-forward (1 references) prot opt source target

destination

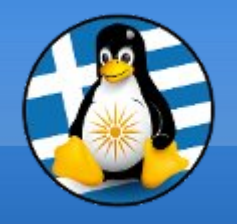

## Firewall

## > Gufw Firewall (Γραφική διεπαφή Iptables)

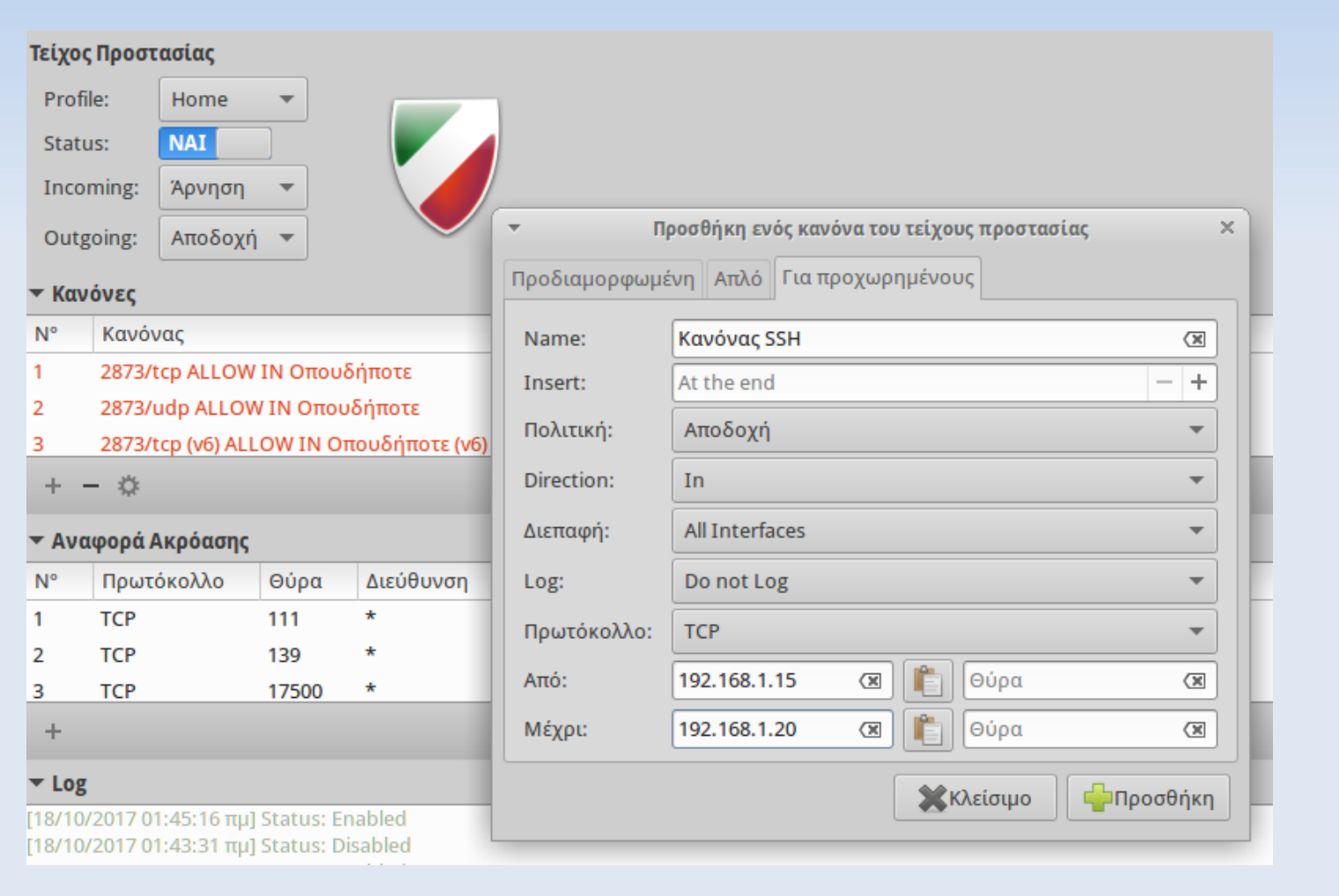

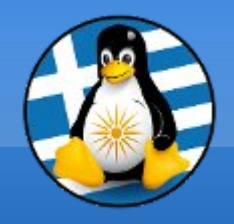

## Επίπεδα κρυπτογράφησης

## Ανάγκη για ασφάλεια

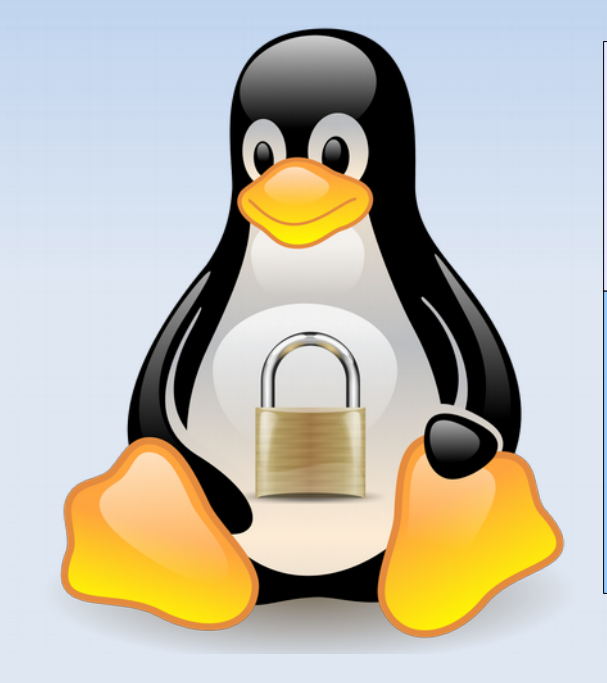

| <ul> <li>Κωδικοί και δεδομένα</li> <li>Αρχεία και φάκελοι</li> </ul> |
|----------------------------------------------------------------------|
| ΣΥΣΤΗΜΑ ΑΡΧΕΙΩΝ                                                      |
| <ul> <li>Τμήμα του συστήματος</li> <li>Όλο το σύστημα</li> </ul>     |

| ΣΥΣΚΕΥΕΣ |                      | APXEIA   |       |  |
|----------|----------------------|----------|-------|--|
| Loop-AES | dm-crypt<br>+/- LUKS | eCryptfs | EncFs |  |

https://wiki.archlinux.org/index.php/Disk\_encryption

## Διαχειριστής κωδικών KeePass/KeePassX

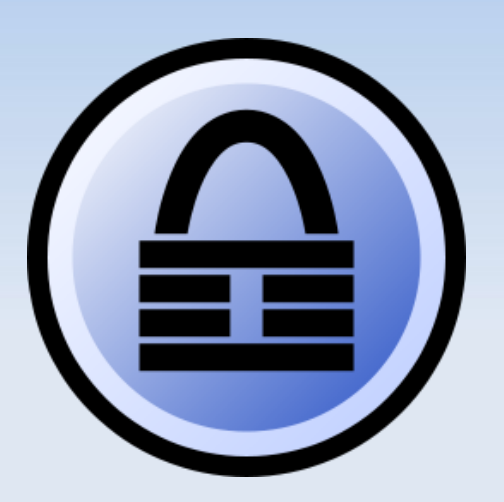

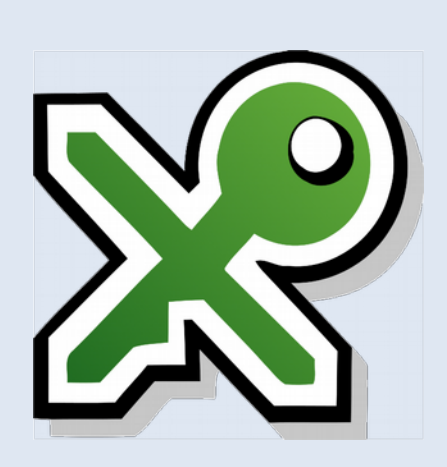

To KeePass είναι ένα λογισμικό διαχείρισης κωδικών

Αποθηκεύει ονόματα χρήστη, κωδικούς πρόσβασης, τομείς, σημειώσεις και πολλά άλλα στοιχεία, σε μια ασφαλή κρυπτογραφημένη βάση δεδομένων, που προστατεύεται από ένα μόνο κύριο κωδικό πρόσβασης ή/και αρχείο κλειδιού.

Η κρυπτογραφημένη βάση δεδομένων αποθηκεύεται σε τοπικό επίπεδο.

- Τελευταία έκδοση: v1.34/v2.37, Οκτώβριος 2017
- > Υποστήριξη για Λ/Σ: Windows | \*Linux, Mac OS, BSD
- > Url: http://keepass.info/

#### **KeePassX**

- Υποστήριξη για Λ/Σ Linux
- > Url: http://www.keepassx.org/

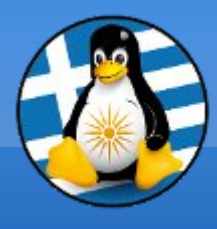

## Διαχειριστής κωδικών KeePass/KeePassX

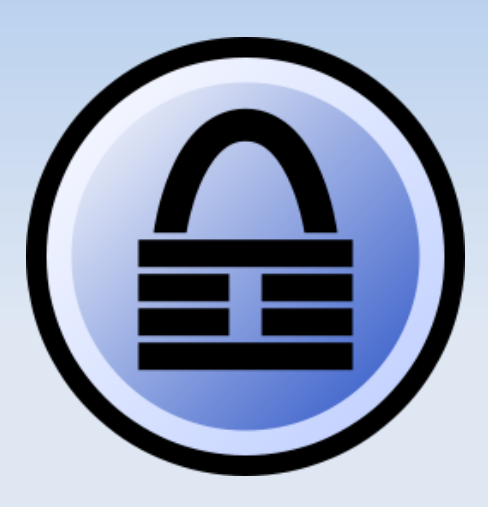

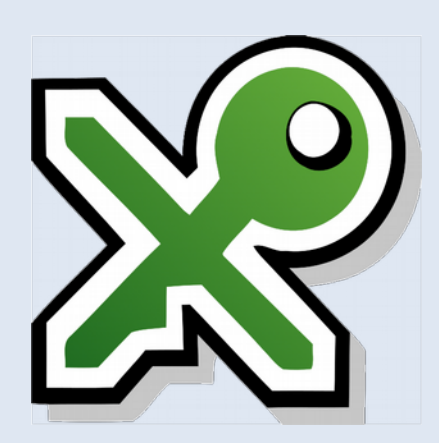

| le MyDatabase.kdbx - Keel                                           | Pass                                          |                                                  |               |                     |          | x     |
|---------------------------------------------------------------------|-----------------------------------------------|--------------------------------------------------|---------------|---------------------|----------|-------|
| File Edit View To                                                   | ools Help                                     |                                                  |               |                     |          |       |
| i 🛃 📴 🗟 🖗 🝕 - 🛛                                                     | 🔒 🐒 😔 - 🐑 🎂                                   | 🔍 🗞 -                                            |               | -                   |          | 8     |
| NewDatabase.kdbx MyData                                             | abase.kdbx                                    |                                                  |               |                     |          |       |
| 🕝 MyDatabase                                                        | ▲ Title                                       | Liser Name                                       | Password      | LIBI                | Notes    |       |
| 📄 General                                                           |                                               |                                                  | 1 03377010    | UTL .               | 140(C3   |       |
| 🖄 Windows                                                           | Sample #11                                    | Anonymous                                        |               | Carey Ularay Marris | Chulz D  |       |
| 👰 Network                                                           | Sample #28                                    | Anonymous                                        | ***           | Copy Oser Name      | Ctri+B   |       |
| 🔄 Internet                                                          | Sample #29                                    | Anonymous                                        | *** 们         | Copy Password       | Ctrl+C   |       |
| 🔄 eMail                                                             | Sample #35                                    | Anonymous                                        | ×××           | URL(s)              | ,        |       |
| 🐝 Homebanking                                                       | Sample #47                                    | Anonymous                                        | ***           |                     |          | -111  |
| 🔺 🎯 O Group                                                         | Sample #50                                    | Anonymous                                        | *** 🏥         | Perform Auto-Type   | e Ctrl+V |       |
| 🔺 🔜 1 Group                                                         | 📃 🤤 Sample #73                                | Anonymous                                        | ***           |                     |          |       |
| 💽 2 Group                                                           | 🛭 🐳 Sample #77                                | Anonymous                                        | *** <         | Add Entry           | Ctrl+I   |       |
| 🔺 📃 3 Group                                                         | 📰 Sample #80                                  | Anonymous                                        | *** 🔍         | EditView Entry      | Return   |       |
| 🔺 🔯 4 Group                                                         | 🔒 Sample #81                                  | Anonymous                                        | ***           | Duplicate Entry     |          |       |
| ⊳ 💽 5 Group                                                         | 📄 🔿 Sample #87                                | Anonymous                                        | ***           |                     |          |       |
| 🔺 💖 6 Group                                                         | Sample #97                                    | Anonymous                                        | ***           | Delete Entry        | Entf     |       |
| 🔤 👳 7 Group                                                         | Sample #111                                   | Anonymous                                        | ***           | Selected Entries    | •        |       |
| 8 Group                                                             | <ul> <li>Sample #114</li> </ul>               | Anonymous                                        | ***           | Select All          | Ctrl+A   | -     |
| Group: <u>Network</u> , Title: Samp<br>12.10.2007 21:47:07, Last Ac | le #11, User Name: Ar<br>cess Time: 15.07.201 | nonymous, <b>Pas</b> :<br>3 14:46:47, <b>Las</b> | swoi<br>st Mi | Clipboard           | ļ        | , ie: |
| Some Notes                                                          |                                               |                                                  |               | Rearrange           | ,        |       |
| 1 of 146 selected F                                                 | Ready.                                        |                                                  |               |                     |          | :     |

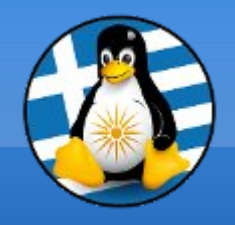

## Κρυπτογράφηση: GEncfsM

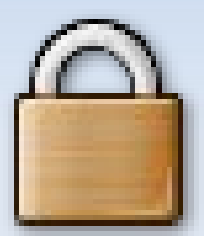

| - | - C | 23 |
|---|-----|----|
| J |     | D  |

- To Gnome Encfs Manager (GEncfsM) είναι μια δωρεάν και ανοικτού κώδικα εφαρμογή διαχείρισης κρυπτογραφημένων φακέλων με το σύστημα EncFS
- Αντίστοιχη εφαρμογή ενσωματωμένη στο γραφικό περιβάλλον GNOME, είναι η GEncfsM
- Τελευταία έκδοση: v1.8
- Υποστήριξη για Λ/Σ: GNU/Linux
- > Url: http://libertyzero.com/GEncfsM/

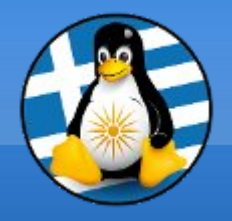

## Κρυπτογράφηση: GEncfsM

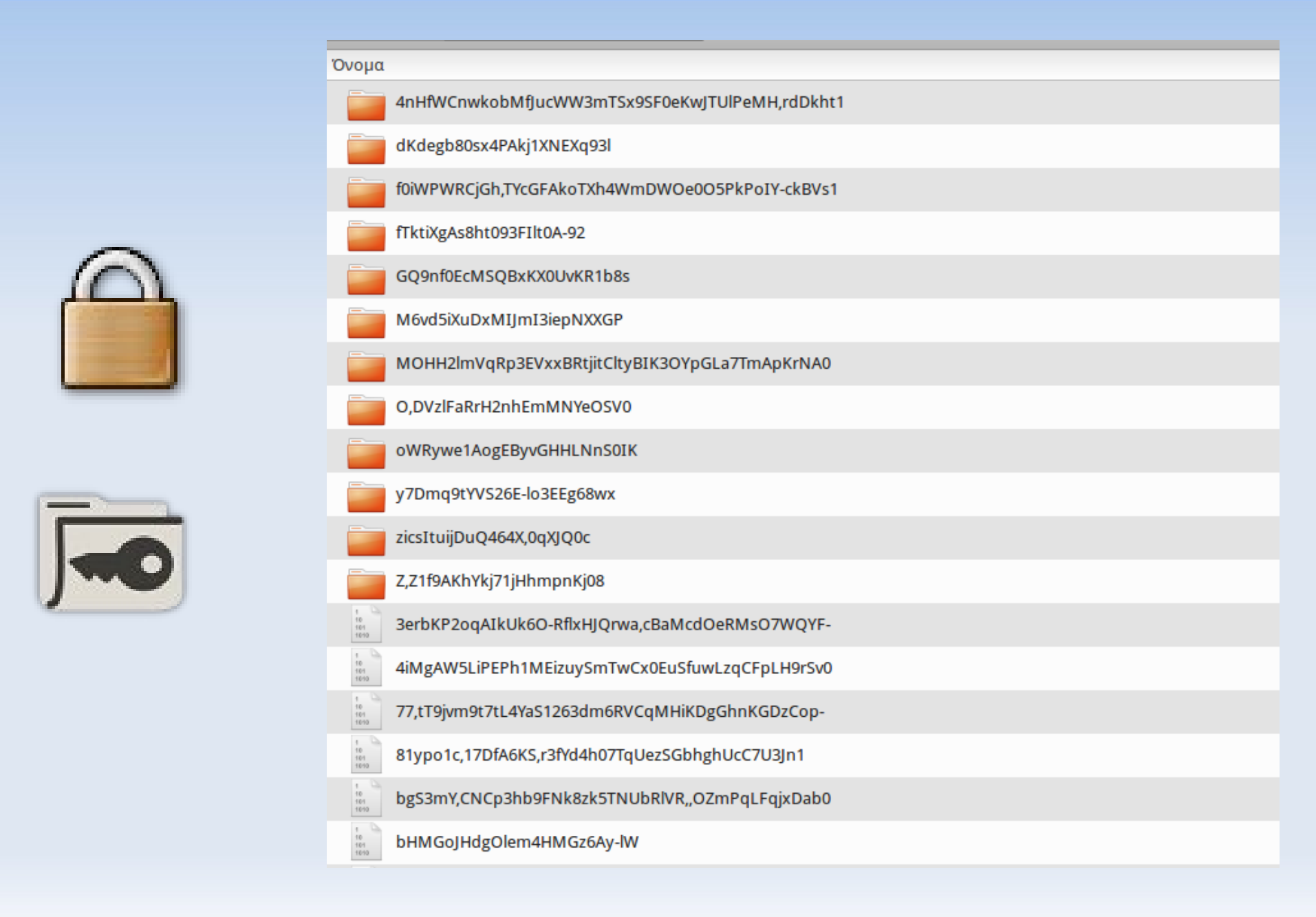

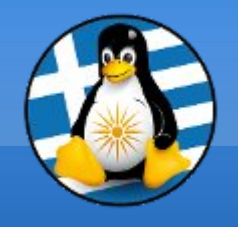

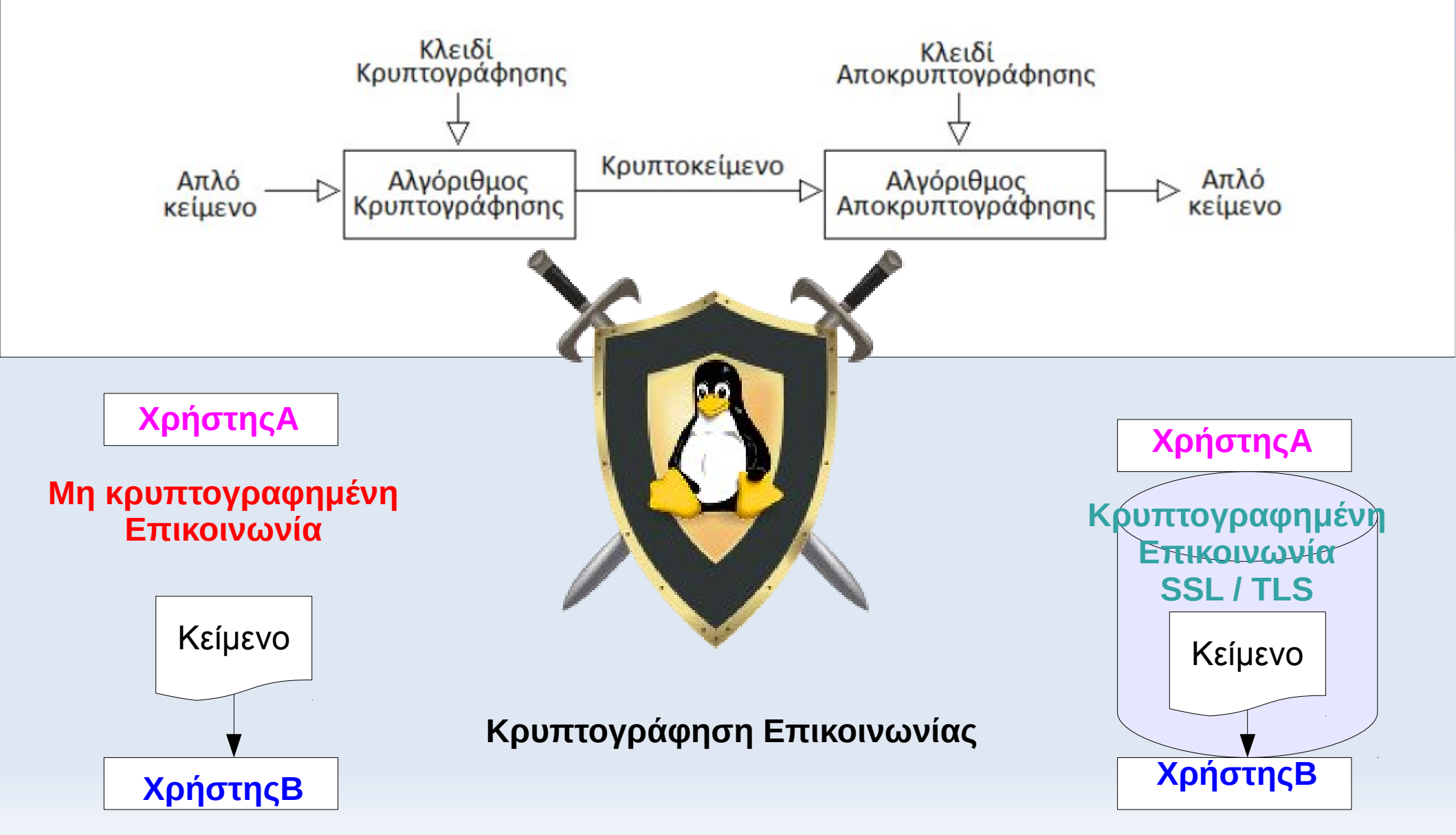

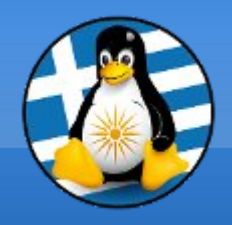

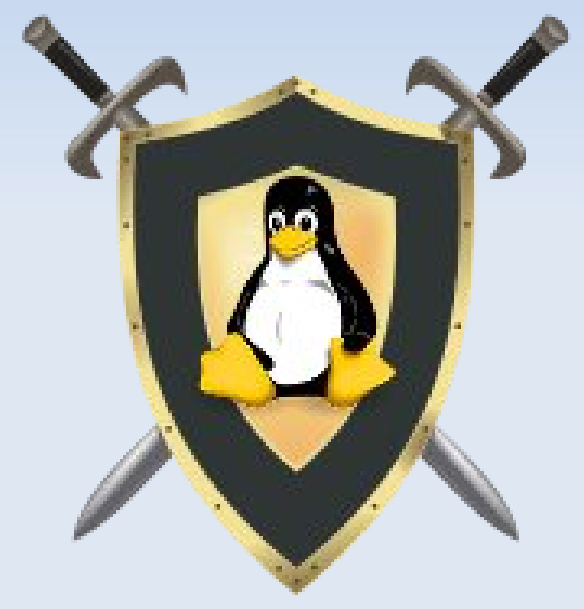

#### Κρυπτογράφηση δημοσίου κλειδιού

Κάθε χρήστης έχει το δικό του κλειδί, που αποτελείται από δύο τμήματα:

- ένα ιδιωτικό
- ένα δημόσιο

Σημεία κρυπτογράφησης:

- Κείμενο
- Υπογραφή

Κείμενο

Μαθήματα πληροφορικής 2017!

#### Κείμενο με κρυπτογράφηση

-----BEGIN PGP MESSAGE-----Version: GnuPG v2 jA0EAwMC70UAaa1T7+3yUFqTEuEzTX6rVjf6V9Dqbc7pU MOIPq+ca8YoVGxHIgvUiiLA1hdfpX3FA1A24bH9IXqn0TS GIoU2IRTV3WIKIchw -----END PGP MESSAGE-----

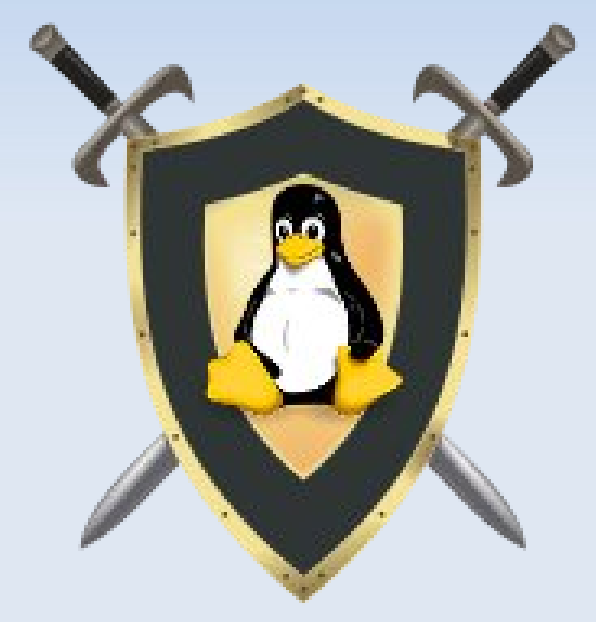

#### Βήματα κρυπτογράφησης δημοσίου κλειδιού

- Ο Χρήστης Α θέλει να στείλει ένα κρυπτογραφημένο μήνυμα στον Χρήστη Β
- Ο Χρήστης Α κρυπτογραφεί το απλό κείμενο με το δημόσιο κλειδί του Χρήστη Β και στέλνει το μήνυμα
- Ο Χρήστης Β λαμβάνει το μήνυμα και αποκρυπτογραφεί το κωδικοποιημένο κείμενο με το ιδιωτικό κλειδί του
- Τρίτοι χρήστες βλέπουν μόνο το κωδικοποιημένο κείμενο

#### Σημαντικό

- Το ιδιωτικό κλειδί παραμένει στον εκάστοτε χρήστη και δεν διαμοιράζεται
  - \* Ο ΧρήστηςΑ θα πρέπει να γνωρίζει το δημόσιο κλειδί του ΧρήστηΒ για να μπορέσει να επικοινωνήσει μαζί του

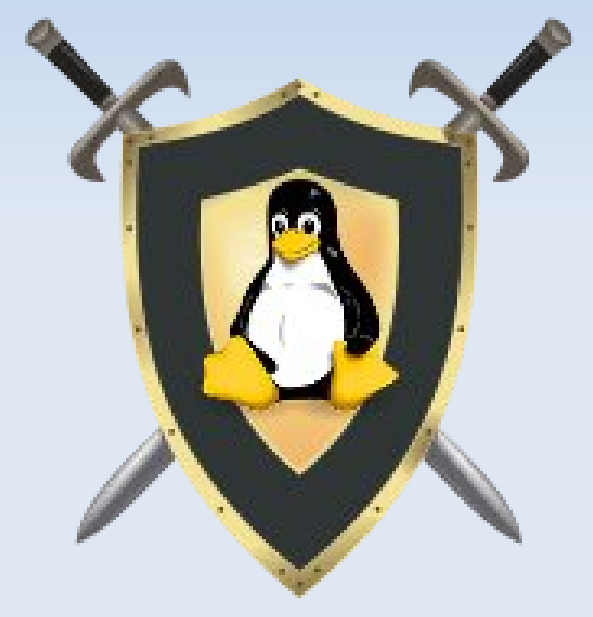

#### Βήματα ψηφιακής υπογραφής δημοσίου κλειδιού

- Ο Χρήστης Αθέλει να στείλει ένα μήνυμα, ψηφιακά υπογεγραμμένο, στον Χρήστη Β
- Ο Χρήστης Α υπογράφει το μήνυμα με το ιδιωτικό κλειδί του και στέλνει το μήνυμα
- Ο Χρήστης Β λαμβάνει το μήνυμα και χρησιμοποιεί το δημόσιο κλειδί του ΧρήστηΑ για να επιβεβαιώσει ότι το μήνυμα στάλθηκε από αυτόν

#### Σημαντικό

Η υπογραφή εξαρτάται από το περιεχόμενο του μηνύματος.
 Εάν αυτό τροποποιηθεί τότε η εγκυρότητα της υπογραφής
 δεν ισχύει

\* Ο **ΧρήστηςΒ** θα πρέπει να γνωρίζει το δημόσιο κλειδί του **ΧρήστηΑ** για να μπορέσει να επιβεβαιώσει την εγκυρότητα του μηνύματος

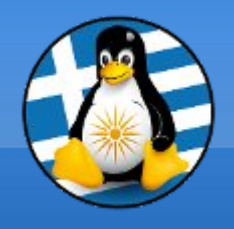

hunderbird

GnuPG

## Thunderbird & GPG & Enigmail

Χρειαζόμαστε 3 συστατικά:

- Την εφαρμογή αλληλογραφίας Mozilla Thunderbird.
   [https://www.mozilla.org/el/thunderbird/]
- Το λογισμικό κρυπτογράφησης Gnu Privacy Guard (GPG). Το GPG μπορεί να κρυπτογραφεί, αποκρυπτογραφεί και να υπογράφει ψηφιακά μηνύματα και αρχεία. Δημιουργεί επίσης και διαχειρίζεται τα δημόσια και ιδιωτικά κλειδιά που απαιτούνται για το σκοπό αυτό. [https://www.gnupg.org]
- Το πρόσθετο Enigmail για το Thunderbird, το οποίο παρέχει πρόσβαση στις λειτουργίες κρυπτογράφησης που παρέχονται από το GPG. [https://www.enigmail.net]

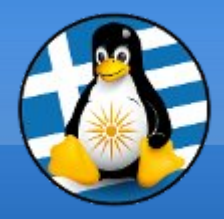

# Ερωτήσεις;

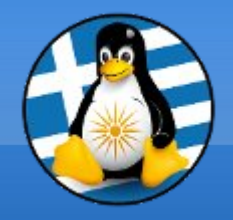

## Σκληροί δίσκοι

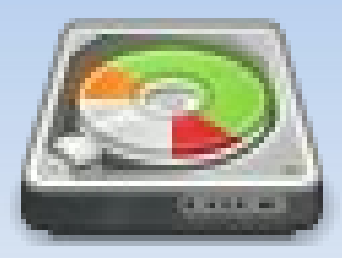

#### Gparted

Εργαλείο διαχείρισης δίσκων που χρησιμοποιείται για την κατάτμηση και διαμόρφωση των τμημάτων ενός δίσκου. Έχει υποστήριξη για πολλαπλά συστήματα αρχείων, όπως ext3/ext4, fat32, ntfs, xfs, btrfs κ.α.

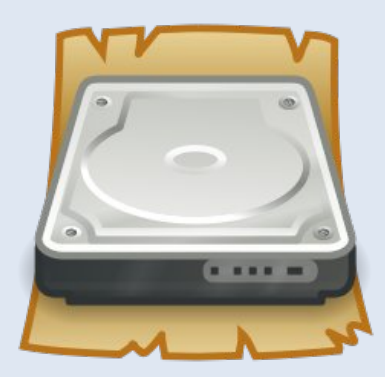

#### > Disks

Εργαλείο διαχείρισης δίσκων που χρησιμοποιείται για την σύνδεση/αποσύνδεση τους στο σύστημα (mount) και σε δεύτερο βαθμό στην διαμόρφωση ενός δίσκου, επαναφορά εικόνας και έλεγχο της κατάστασης S.M.A.R.T..

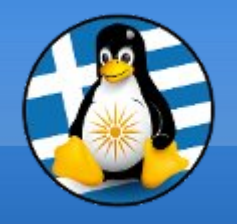

- Δεδομένα S.M.A.R.T (Self-Monitoring, Analysis and Reporting Technology) Μας εμφανίζουν αναλυτικές πληροφορίες για την κατάσταση και υγεία του σκληρού μας δίσκου, πχ ώρες λειτουργίας, θερμοκρασία, σφάλματα ανάγνωσης ή εγγραφής, κατεστραμμένους τομείς κ.α.
- Μπορούμε να ελέγξουμε την κατάσταση μέσω κάποιου προγράμματος, όπως το disks ή το gmartcontrol, αλλά και μέσω γραμμής εντολών. Μπορούμε επίσης να εκτελέσουμε 3 τύπων διαγνωστικές δοκιμές.

|                              |                    | Δεδομένα SMART κ                | αι αυτοδιαγνωστικοί | έλεγχοι    |              |                   |                              |   |
|------------------------------|--------------------|---------------------------------|---------------------|------------|--------------|-------------------|------------------------------|---|
| Ενημερώθηκε πρ               | ιν 8 λεπτά         | Αποτέλεσμα αυτοδια              | ιγνωστικού ελέγχου  | Ολοκληρώ   | θηκε με επι  | τυχία ο τελευταίο | ος αυτο ΝΑΙ                  |   |
| Θερμοκρασία <b>30</b>        | ° C / 86° F        |                                 | Αυτοαξιολόγηση      | Το κατώφ)  | ι δεν ξεπερά | ίστηκε            | and a straight of the second |   |
| ργοποιήθηκε 3χ               | ρόνια, 9 μήνες και | 14 ημέρες Σι                    | υνολική αξιολόγηση  | Ο δίσκος ε | ίναι εντάξει |                   |                              |   |
| ακτηριστικά SM               | ART                |                                 |                     |            |              |                   |                              |   |
| - and the contraction of the |                    |                                 |                     |            |              |                   |                              |   |
| Αναγνωριστικό                | Χαρακτηριστικό     | Τψή                             | Κανονικοποιημένες   | Κατώφλι    | Χειρότερη    | Τύπος             | Ενημερώσεις                  | A |
| 1                            | Ρυθμόγνωσης        | 5                               | 200                 | 51         | 200          | Προαποτυχία       | Με σύνδεση                   | E |
| 3                            | Χρόνοςδίσκου       | 4 δευτερόλεπτα                  | 172                 | 21         | 168          | Προαποτυχία       | Με σύνδεση                   | E |
| 4                            | Μέτρησκοπών        | 2703                            | 98                  | 0          | 98           | Μεγάλη ηλικία     | Με σύνδεση                   | E |
| 5                            | Μέτρης τομέα       | 0 τομείς                        | 200                 | 140        | 200          | Προαποτυχία       | Με σύνδεση                   | E |
| 7                            | Ρυθμόήτησης        | 0                               | 200                 | 0          | 200          | Μεγάλη ηλικία     | Με σύνδεση                   | E |
| 9                            | Ώρες λε…υργίας     | 3 χρόνια, 9 μήνες και 14 ημέρες | 55                  | 0          | 55           | Μεγάλη ηλικία     | Με σύνδεση                   | E |
| 10                           | Μέτρητροφής        | 0                               | 100                 | 0          | 100          | Μεγάλη ηλικία     | Με σύνδεση                   | E |
| 11                           | Μέτρηόμησης        | 0                               | 100                 | 0          | 100          | Μεγάλη ηλικία     | Με σύνδεση                   | E |
| 12                           | Μέτρησισχύος       | 2639                            | 98                  | 0          | 98           | Μεγάλη ηλικία     | Με σύνδεση                   | E |
| 192                          | Μέτρηρέσεων        | 188                             | 200                 | 0          | 200          | Μεγάλη ηλικία     | Με σύνδεση                   | E |
| 193                          | Μέτρησρτισης       | 2514                            | 200                 | 0          | 200          | Μεγάλη ηλικία     | Με σύνδεση                   | E |
|                              |                    |                                 |                     |            |              |                   |                              |   |

## Υγεία Σκληρού δίσκου

:/\$ sudo smartctl -a /dev/sda smartctl 6.2 2013-07-26 r3841 [x86 64-linux-4.4.0-102-generic] (local build) Copyright (C) 2002-13, Bruce Allen, Christian Franke, www.smartmontools.org === START OF INFORMATION SECTION === Model Family: SandForce Driven SSDs Device Model: KINGSTON SH103S3120G Serial Number: 50026B724C008C39 LU WWN Device Id: 5 0026b7 24c008c39 Firmware Version: 580ABBF0 User Capacity: 120.034.123.776 bytes [120 GB] Sector Size: 512 bytes logical/physical Rotation Rate: Solid State Device In smartctl database [for details use: -P show] Device is: ATA Version is: ATA8-ACS, ACS-2 T13/2015-D revision 3 SATA Version is: SATA 3.0, 6.0 Gb/s (current: 6.0 Gb/s) Local Time is: Fri Dec 8 23:51:00 2017 EET SMART support is: Available - device has SMART capability. SMART support is: Enabled === START OF READ SMART DATA SECTION === SMART overall-health self-assessment test result: PASSED General SMART Values: Offline data collection status: (0x02) Offline data collection activity was completed without error. Auto Offline Data Collection: Disabled. Self-test execution status: The previous self-test routine completed without error or no self-test has ever been run. Total time to complete Offline data collection: seconds.

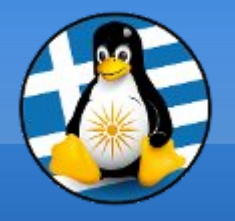

## Αισθητήρες

| :/s             | sensors  |         |          |        |           |
|-----------------|----------|---------|----------|--------|-----------|
| coretemp-isa-00 | 000      |         |          |        |           |
| Adapter: ISA ad | lapter   |         |          |        |           |
| Physical id 0:  | +29.0°C  | (high = | +86.0°C, | crit = | +100.0°C) |
| Core 0:         | +29.0°C  | (high = | +86.0°C, | crit = | +100.0°C) |
| Core 1:         | +27.0°C  | (high = | +86.0°C, | crit = | +100.0°C) |
| Core 2:         | +24.0°C  | (high = | +86.0°C, | crit = | +100.0°C) |
| Core 3:         | +24.0°C  | (high = | +86.0°C, | crit = | +100.0°C) |
| nct6776-isa-029 | 0        |         |          |        |           |
| Adapter: ISA ad | lapter   |         |          |        |           |
| Vcore:          | +0.89 V  | (min =  | +0.00 V, | max =  | +1.74 V)  |
| in1:            | +1.01 V  | (min =  | +0.00 V, | max =  | +0.00 V)  |
| AVCC:           | +3.33 V  | (min =  | +2.98 V, | max =  | +3.63 V)  |
| +3.3V:          | +3.33 V  | (min =  | +2.98 V, | max =  | +3.63 V)  |
| in4:            | +1.01 V  | (min =  | +0.00 V, | max =  | +0.00 V)  |
| in5:            | +2.04 V  | (min =  | +0.00 V, | max =  | +0.00 V)  |
| in6:            | +0.94 V  | (min =  | +0.00 V, | max =  | +0.00 V)  |
| 3VSB:           | +3.42 V  | (min =  | +2.98 V, | max =  | +3.63 V)  |
| Vbat:           | +3.36 V  | (min =  | +2.70 V, | max =  | +3.63 V)  |
| fan1:           | 935 RPM  | (min =  | 0 RPM)   |        |           |
| fan2:           | 444 RPM  | (min =  | 0 RPM)   |        |           |
| fan3:           | 0 RPM    | (min =  | 0 RPM)   |        |           |
| fan4:           | 0 RPM    | (min =  | 0 RPM)   |        |           |
| fan5:           | 0 RPM    | (min =  | 0 RPM)   |        |           |
| SYSTIN:         | +23.0°C  | (high = | +0.0°C,  | hyst = | +0.0°C)   |
| CPUTIN:         | +120.5°C | (high = | +80.0°C, | hyst = | +75.0°C)  |
| AUXTIN:         | +29.5°C  | (high = | +80.0°C, | hyst = | +75.0°C)  |
| PECI Agent 0:   | +30.0°C  | (high = | +80.0°C, | hyst = | +75.0°C)  |
|                 |          | (crit = | +101.0°C | )      |           |

## Im\_sensors (Linux-monitoring sensors)

Μας εμφανίζουν αναλυτικές πληροφορίες των αισθητήρων του υπολογιστή μας, πχ θερμοκρασία των πυρήνων του επεξεργαστή, ταχύτητα ανεμιστήρων, τάση ρεύματος κ.α.

Μπορούμε να ελέγξουμε την κατάσταση μέσω μέσω γραμμής εντολών αλλά και κάποιου προγράμματος όπως το Psensor ή κάποιο πρόσθετο του γραφικού μας περιβάλλοντος.

#### > hddtemp

Λογισμικό ανάκτησης και εμφάνισης θερμοκρασίας σκληρών δίσκων

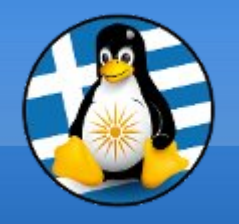

## Αισθητήρες

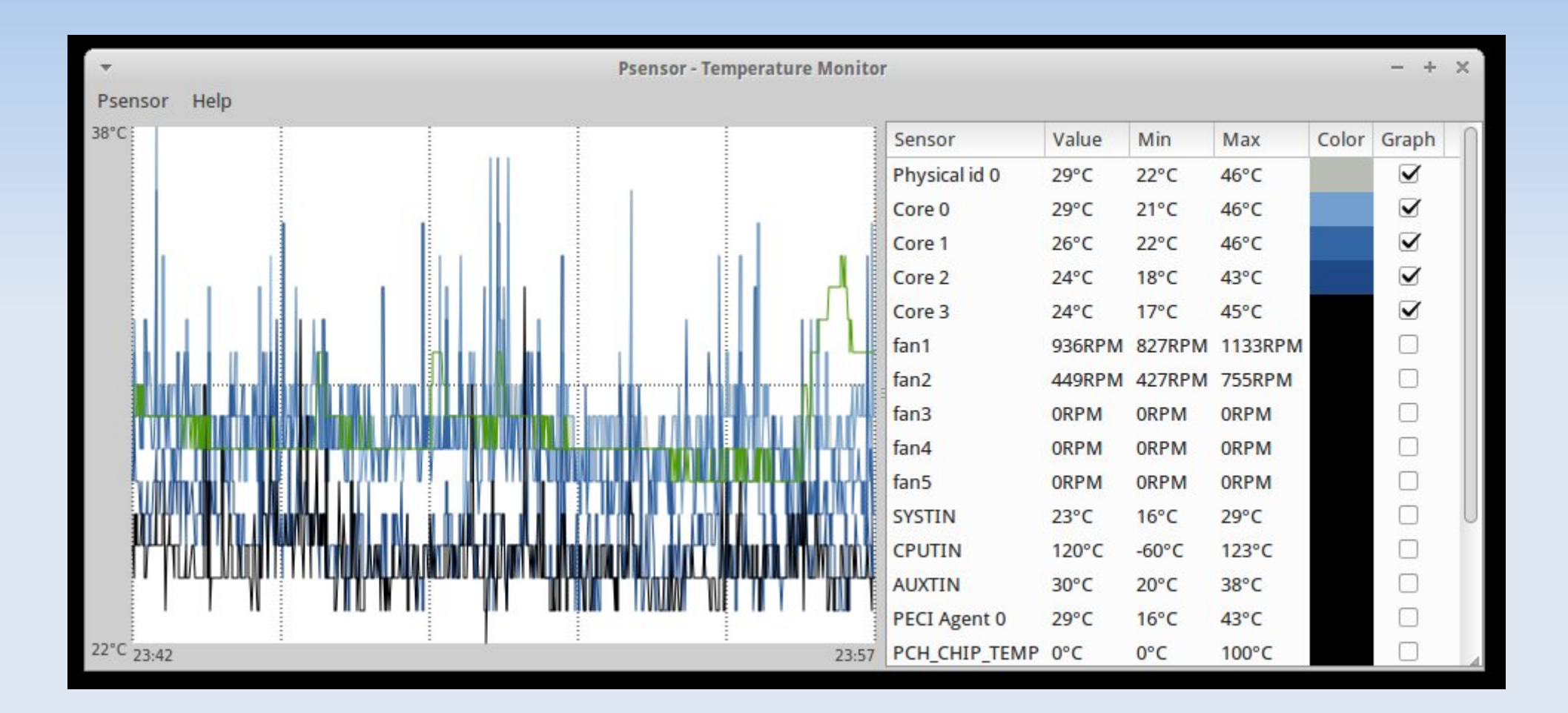

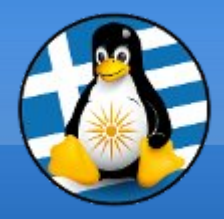

# Ερωτήσεις;

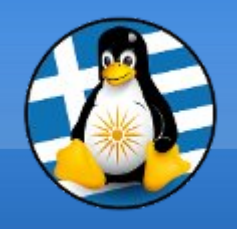

## Αντίγραφα Ασφαλείας Ι

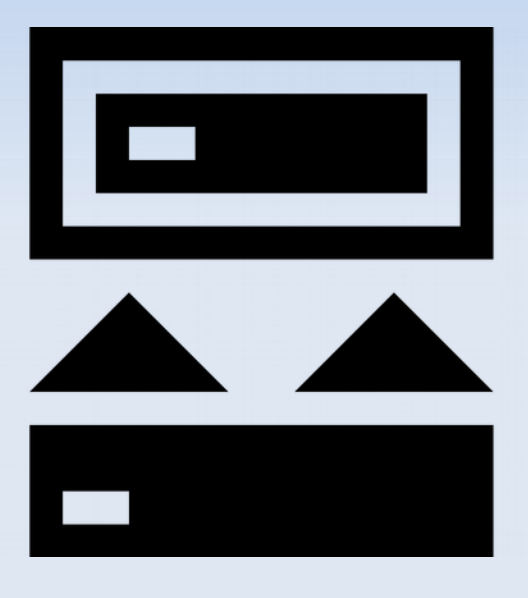

### Διαπλατφορμικά/δικτυακά αντίγραφα ασφαλείας

Bacula

## Πλήρη αντίγραφα ασφαλείας

Clonezilla

## Τοπικά αντίγραφα ασφαλείας

- Συγχρονισμός αρχείων
- rsync/grsync
- backintime
- IuckyBackup

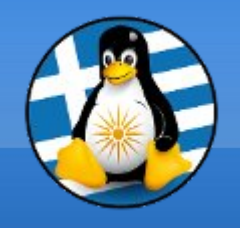

## Αντίγραφα Ασφαλείας ΙΙ

## Προτεινόμενοι κανόνες

- Το αντίγραφο θα πρέπει να είναι σε άλλη "τοποθεσία"
   (διαφορετικό δίσκο ή υπολογιστή ή διακομιστή κτλ...)
- Δεν επαρκεί απλά η λήψη του, αλλά θα πρέπει να δοκιμαστεί ώστε να γνωρίζουμε ότι δουλεύει σωστά και ότι σε περίπτωση προβλήματος θα μπορέσουμε να ανακτήσουμε τα δεδομένα μας
- Συνδυασμός αντιγράφων, πχ λήψη αντιγράφου εικόνας με το Clonezilla ανά 6 μήνες & εβδομαδιαία λήψη μέσω rsync

<u>Προσοχή!</u> την ώρα λήψης τοπικών αντιγράφων δεν θα πρέπει να χρησιμοποιείτε τα αρχεία που θέλετε να λάβετε αντίγραφο καθώς αν αντιγράψετε ένα αρχείο την ώρα που αυτό αλλάζει / τροποποιείται από τρίτο πρόγραμμα, το αντίγραφο ασφαλείας πιθανώς δεν θα είναι λειτουργικό

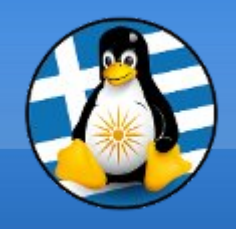

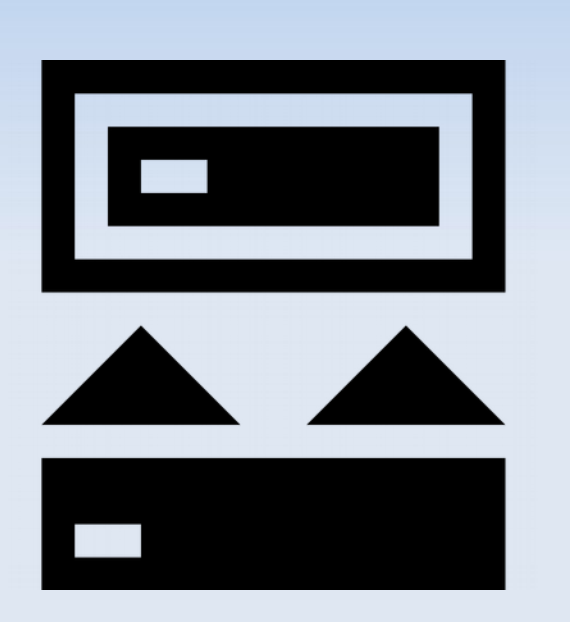

Συμπίεση του φακέλου χρήστη με την tar

tar -cvzpf /backup/back-user.tar.gz /home/user

Συμπίεση του φακέλου ρυθμίσεων του Firefox με την παράλληλη συμπίεση pigz

tar -cpf /backup/.mozilla.tar.gz --use-compressprogram=pigz /home/user/.mozilla/

Αντιγραφή του φακέλου εικόνων 2016 στον 2017

rsync -av /home/user/images/2016/ /home/user/images/2017/

 Αντιγραφή των εικόνων πάνω από 30MB του φακέλου 2016 στον 2017
 rsync --min-size=30mb /home/user/images/2016/ /home/user/images/2017/

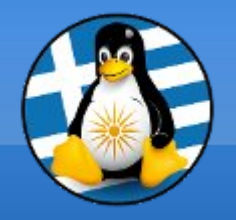

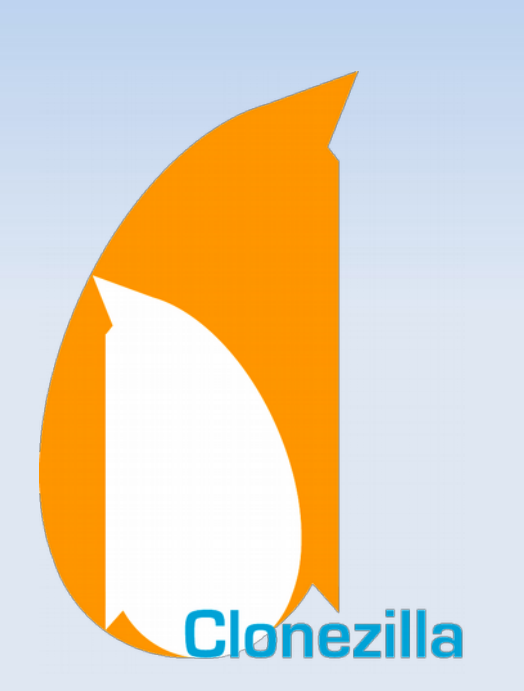

Το CloneZilla είναι ένα λογισμικό κλωνοποίησης δίσκου, δημιουργίας εικόνας δίσκου και ανάκτησης δεδομένων.

CloneZilla

Χρησιμοποιείται συνήθως για να λάβουμε ένα πλήρες αντίγραφο ενός δίσκου υπολογιστή.

Οι δυνατότητές του περιλαμβάνουν επίσης την δημιουργία αντιγράφου σε επίπεδο partition δίσκου αλλά και την άμεση κλωνοποίηση ενός δίσκου σε έναν άλλο.

Τελευταία έκδοση: v2.5.2-31, Σεπτέμβριος 2017

Url: http://clonezilla.org/

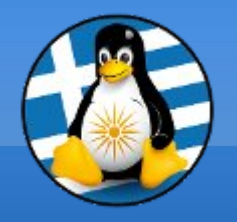

#### Αρχική οθόνη μέσω του live usb ή cd/dvd

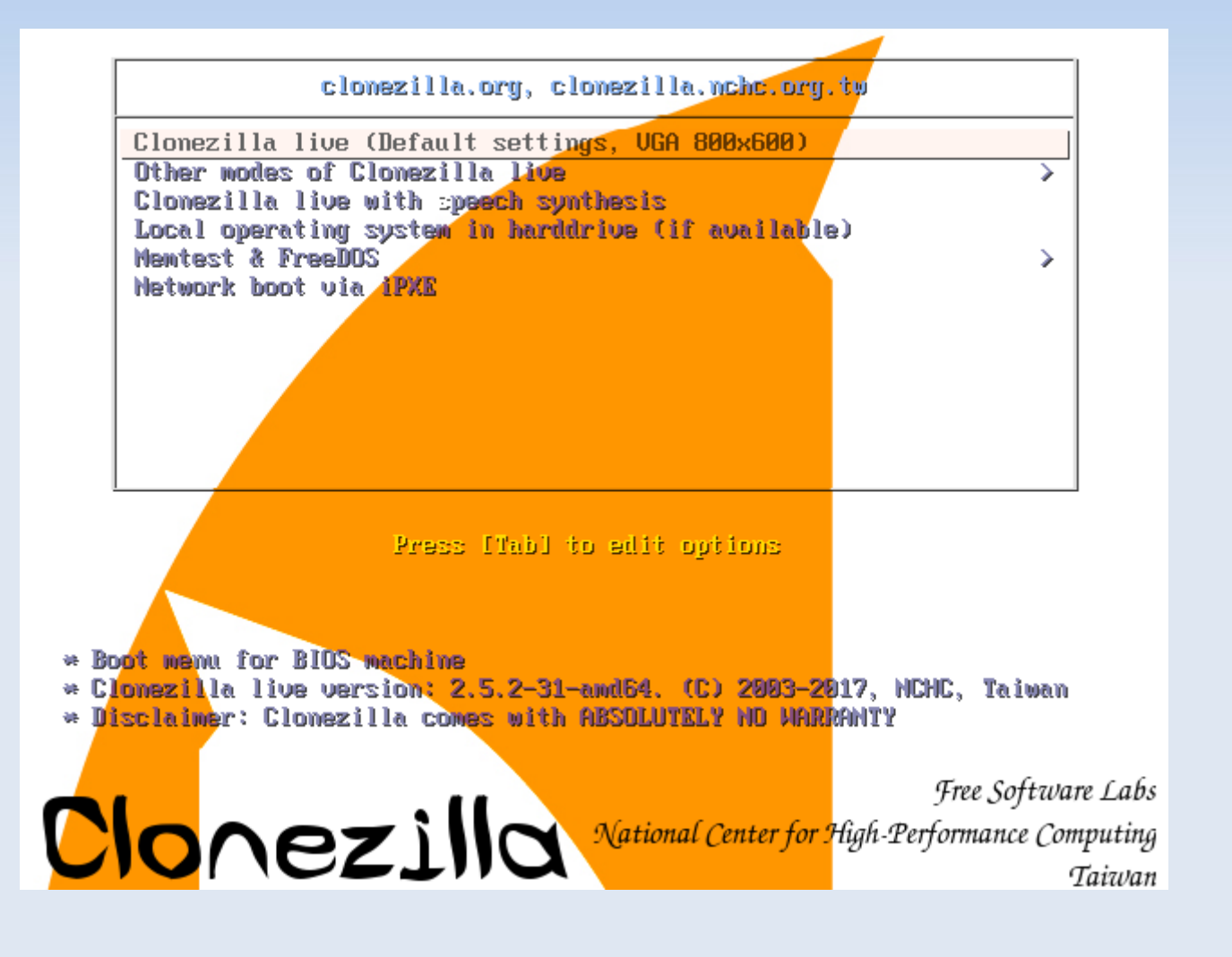

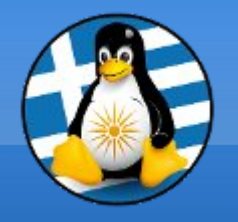

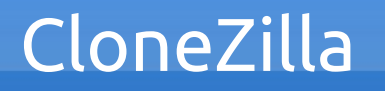

Οθόνη επιλογής ενέργειας, πχ η επιλογή device-image αντιστοιχεί στην δημιουργία μίας εικόνας από τον δίσκο που θα επιλέξουμε στην συνέχεια

| NCHC Free Software Labs, Taiwan                                                                                                    |
|----------------------------------------------------------------------------------------------------|
| Clonezilla – Opensource Clone System (OCS)<br>*Clonezilla is free (GPL) software, and comes with ABSOLUTELY NO WARRANTY*<br>///Hint! From now on, if multiple choices are available, you have to press space key to mark<br>your selection. An asterisk (*) will be shown when the selection is done///<br>Two modes are available, you can<br>(1) clone/restore a disk or partition using an image<br>(2) disk to disk or partition to partition clone/restore.<br>Select mode: |
| <pre>device-image work with disks or partitions using images<br/>device-device work directly from a disk or partition to a disk or partition<br/>remote-source Enter source mode of remote device cloning<br/>remote-dest Enter destination mode of remote device cloning<br/>lite-server Enter_Clonezilla_live_lite_server<br/>lite-client Enter_Clonezilla_live_lite_client</pre>                                                                                              |
| <ok> <cancel></cancel></ok>                                                                                                    |
|                                                                                                    |

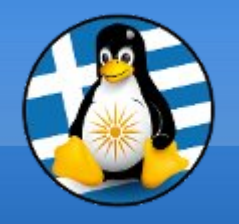

Οθόνη επιλογής σημείο αποθήκευσης, πχ η επιλογή local\_dev αντιστοιχεί στην αποθήκευση της εικόνας του δίσκου που επιθυμούμε να αντιγράψουμε σε κάποια τοπική συσκευή. Σημείωση: θα πρέπει να επιλέξουμε έναν διαφορετικό δίσκο για την αποθήκευση από αυτόν που θα αντιγράψουμε

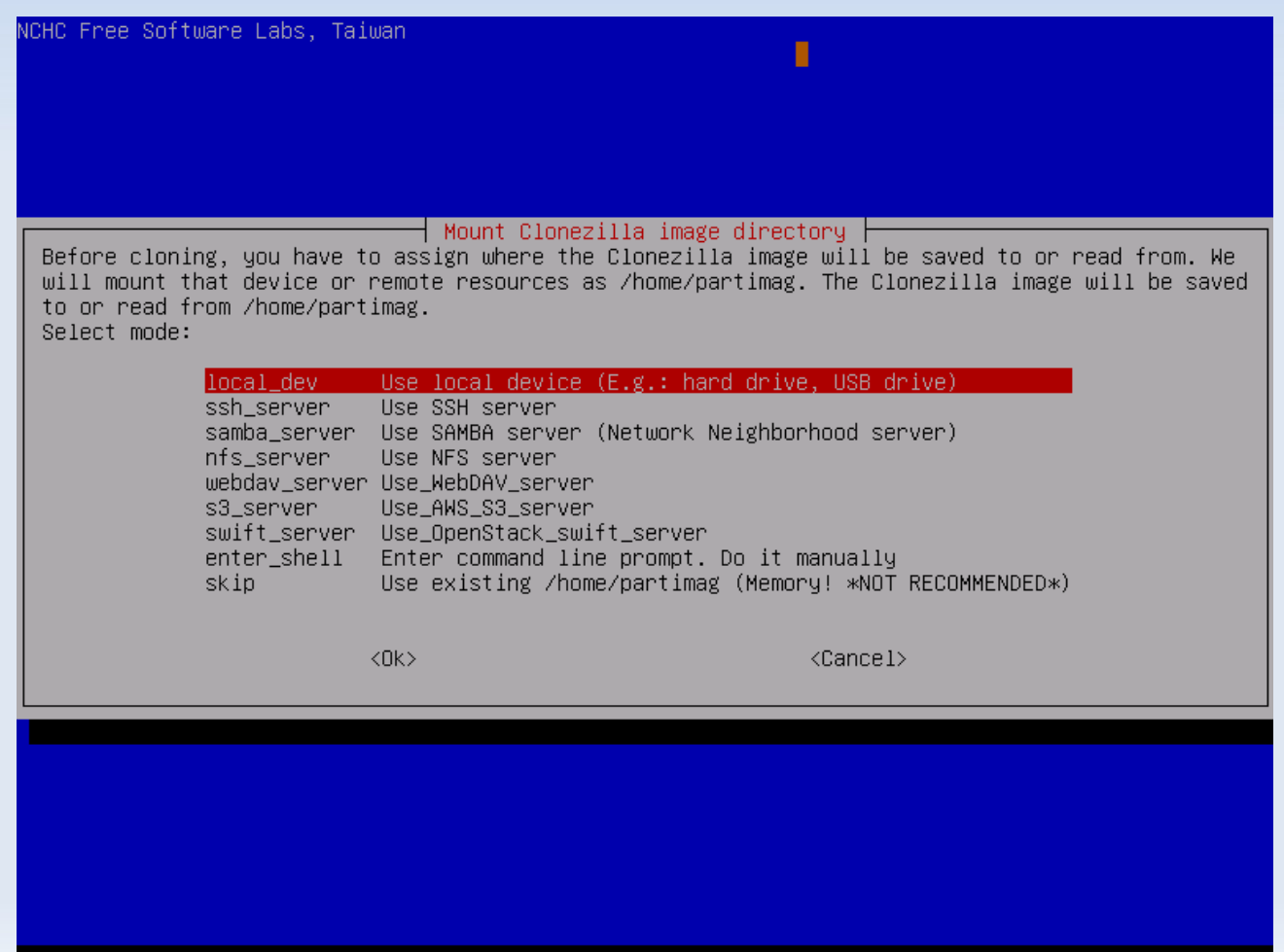

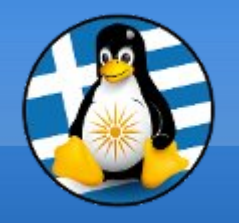

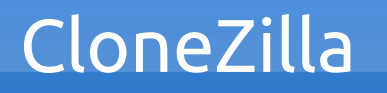

Οθόνη επιλογής συνόλου ή τμήματος δίσκου, πχ η επιλογή savedisk αντιστοιχεί στην αποθήκευση ολόκληρου του δίσκου, ενώ η saveparts αφορά αντιγραφή μόνο κάποιου ή κάποιων από τα partition

| NCHC Free Software Labs, Taiu | Jan                                                  |                                                                                 |
|-------------------------------|------------------------------------------------------|---------------------------------------------------------------------------------|
|                               |                                                      |                                                                                 |
|                               |                                                      |                                                                                 |
|                               |                                                      |                                                                                 |
|                               |                                                      |                                                                                 |
|                               |                                                      |                                                                                 |
|                               |                                                      |                                                                                 |
| Clonez.                       | illa – Opensource Clone                              | System (OCS): Select mode                                                       |
| *Clonezilla is free (GPL) s   | software, and comes with<br>te the data on your bary | 1 ABSOLUTELY NO WARRANTY*                                                       |
| backup important files befo   | pre restoring!★★★                                    | a ive when restoring: it is recommended to                                      |
| ///Hint! From now on, if mu   | ltiple choices are ava:<br>( (*) will be shown when  | <pre>ilable, you have to press space key to mark the selection is done///</pre> |
|                               |                                                      |                                                                                 |
|                               | avedisk Save_local_dis<br>savenarts Save local nar   | sk_as_an_image<br>rtitions as an image                                          |
|                               | exit Exit. Enter co                                  | ommand line prompt                                                              |
|                               |                                                      |                                                                                 |
|                               | (OK>                                                 | <cancel></cancel>                                                               |
|                               |                                                      |                                                                                 |
|                               |                                                      |                                                                                 |
|                               |                                                      |                                                                                 |
|                               |                                                      |                                                                                 |
|                               |                                                      |                                                                                 |
|                               |                                                      |                                                                                 |
|                               |                                                      |                                                                                 |
|                               |                                                      |                                                                                 |

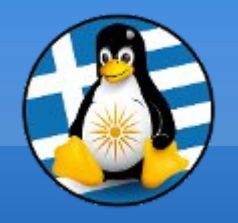

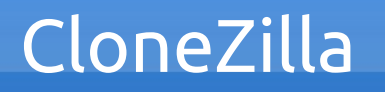

Οθόνη επιλογής ελέγχου της εικόνας αντιγράφου, πχ η επιλογή Yes αντιστοιχεί στον έλεγχο της εικόνας που θα δημιουργηθεί, το οποίο και προτείνεται

| NCHC Free Software Labs, Taiwan                                                                                                    |                   |  |
|----------------------------------------------------------------------------------------------------|-------------------|--|
|                                                                                                    |                   |  |
| Clonezilla advanced extra parameters   Mode: savedisk<br>After the image is saved, do you want to check if the image is restorable? ///NOTE/// This<br>action will only check the image is restorable, and it will not write any data to the harddrive. |                   |  |
| <0k>                                                                                                    | <cancel></cancel> |  |
|                                                                                                    |                   |  |
|                                                                                                    |                   |  |

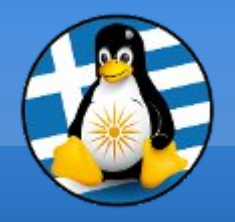

Οθόνη αντιγραφής, εμφανίζεται ζωντανά η πρόοδος αντιγραφής ή κλωνοποίησης του δίσκου

| Partclone —                                                                                                    |            |
|----------------------------------------------------------------------------------------------------|------------|
| Partclone v0.2.76 http://partclone.org<br>Starting to check image (-)<br>Calculating bitmap Please wait done!<br>File system: EXTFS<br>Device size: 5.0 GB = 1220352 Blocks<br>Space in use: 1.4 GB = 339636 Blocks<br>Free Space: 3.6 GB = 880716 Blocks<br>Block size: 4096 Byte |            |
| Elapsed: 00:00:02 Remaining: 00:00:06 Rate:<br>Current Block: 156996 Total Block: 1220352                                                                                                    | 9.37GB/min |
| Data Block Process:                                                                                                    | 22.46%     |
| Total Block Process:                                                                                                    | 12.86%     |

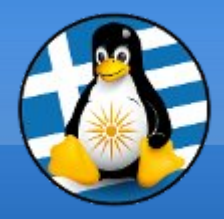

# Ερωτήσεις;